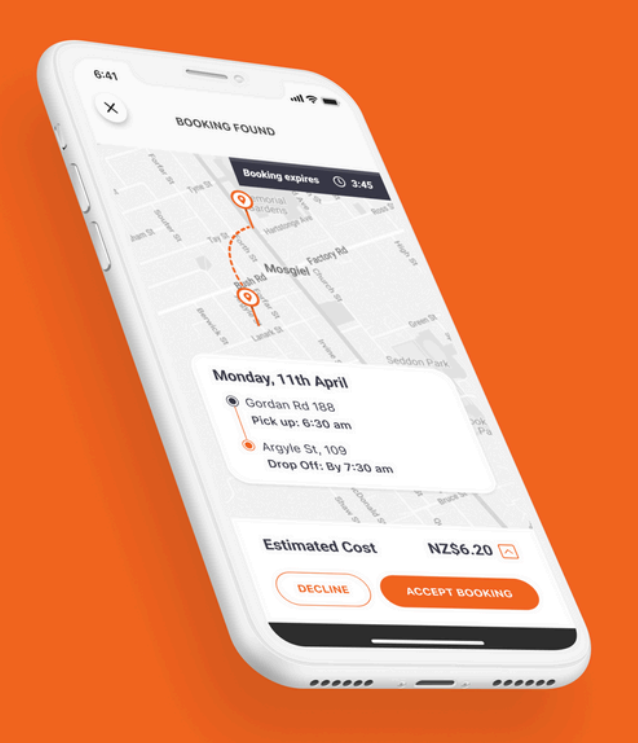

# How to download and use the app

# Or DUS On Demand

Welcome to the Orbus On Demand App!

This quick guide will show you how to use the App step-by-step.

Enjoy booking and using Orbus On Demand within Mosgiel, Wingatui, East Taieri and Kinmont.

# **CREATE YOUR ACCOUNT**

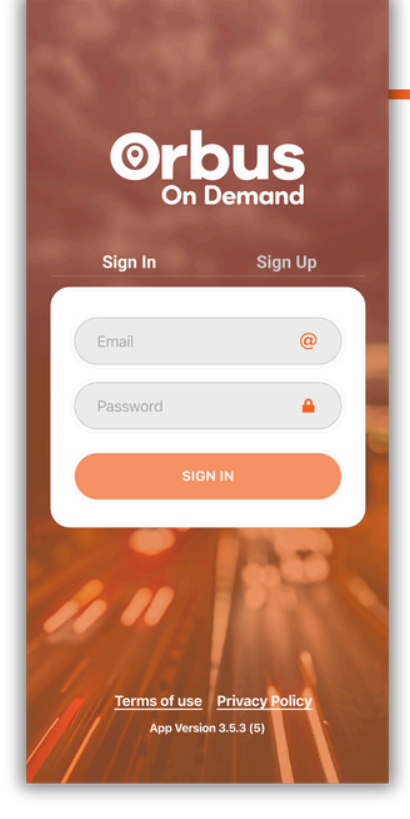

## **Download the App & Sign Up**

Search for **Orbus On Demand** in the Apple App Store or Google Play.

Download and open the app.

П

Click **SIGN UP** and enter your details.

## **Verify Your Account**

2

Click **THE LINK** in your welcome email to verify and activate your account.

Check junk/spam folders if you don't see the email in your inbox.

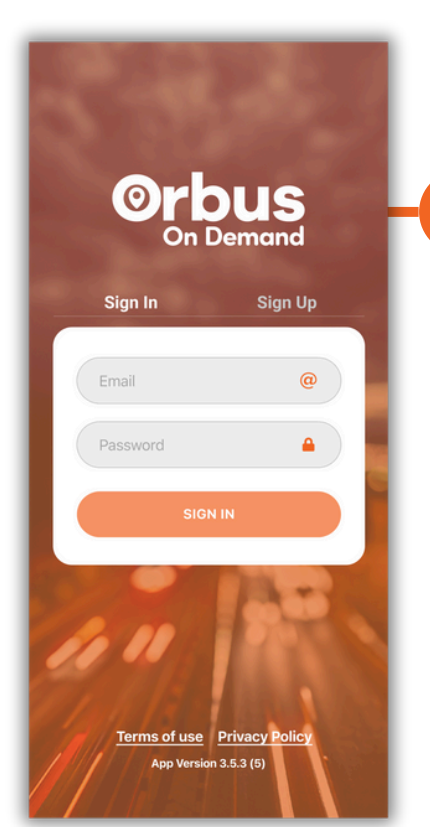

## Sign In

5

**SIGN IN** with your email and password.

Note: Once the account is verified the app may automatically sign in.

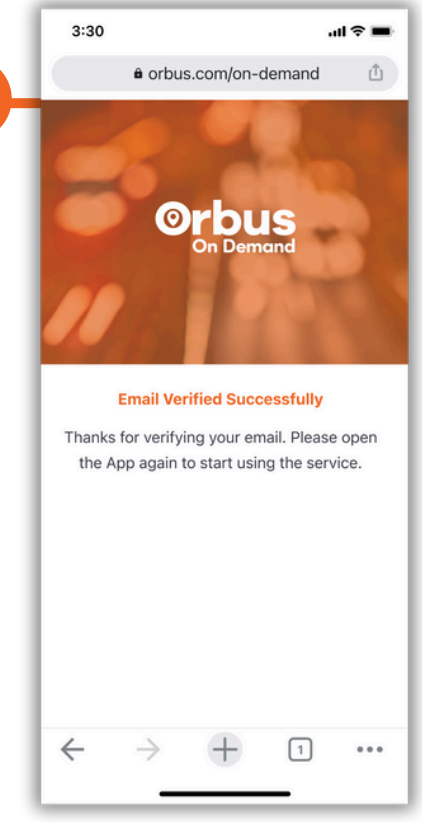

# **CREATE YOUR ACCOUNT / BOOK A TRIP**

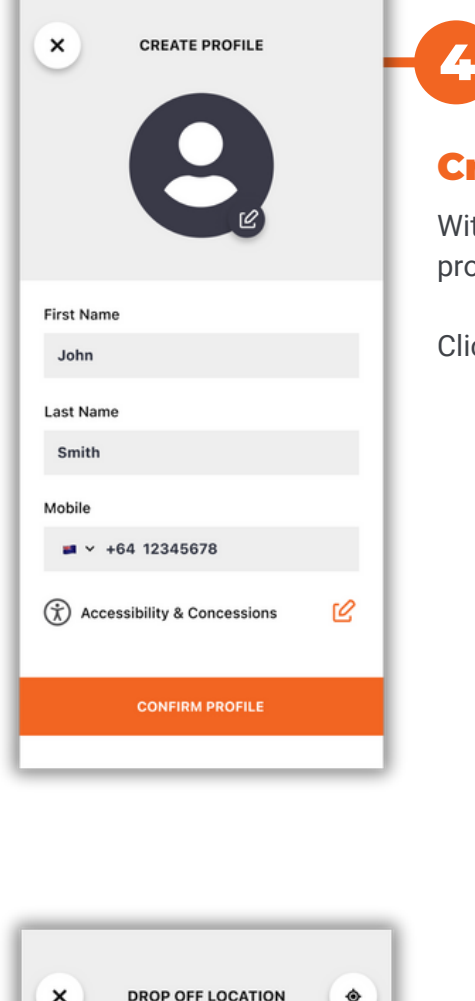

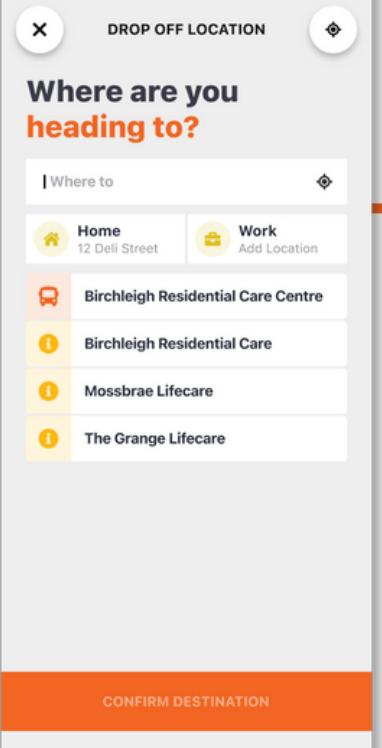

### **Create Your User Profile**

With your first set up, enter your personal details as prompted.

Click CONFIRM PROFILE to proceed.

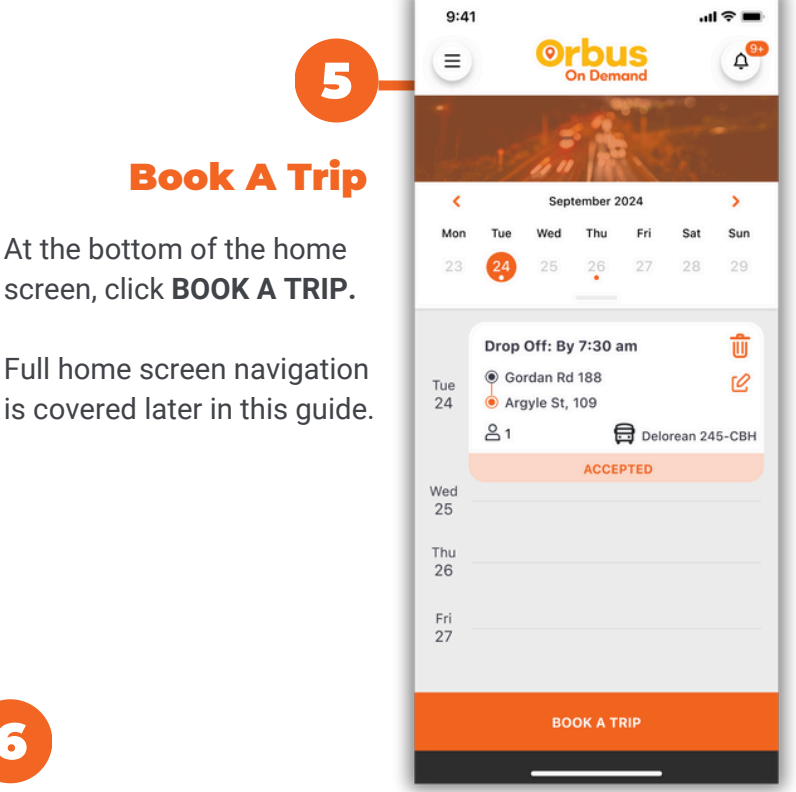

# **Set Drop-Off Location**

6

- enter the address you are going to or
- select a point of interest or
- select a favourite location

#### Click CONFIRM DESTINATION.

## **BOOK A TRIP**

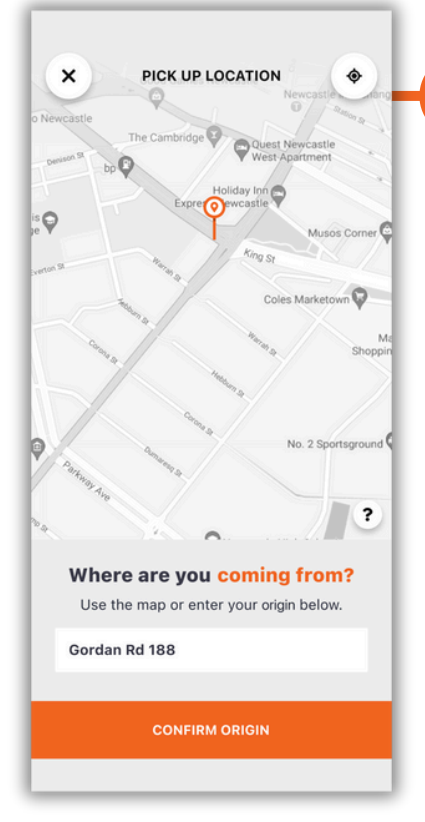

## **Set Pick-Up Location**

- enter the address you are coming from or
- select a point of interest or
- select a favourite location

Click CONFIRM ORIGIN to go to the Booking Summary screen.

| 8-<br>Add Details                                                  | BOOKING SUMMA                                | RY<br>ohnstone Park<br>Junno Park |
|--------------------------------------------------------------------|----------------------------------------------|-----------------------------------|
| Click <b>DATE &amp; TIME</b> to set the day and time of your trip. | Cocations Gordan Rd 188 Argyle St, 109       | 3 Switch 🔽                        |
|                                                                    | Date & Time                                  |                                   |
|                                                                    | Passenger Settings                           |                                   |
|                                                                    | Please add passengers or accessibility needs |                                   |
| et Date & Time                                                     | Booking Notes                                |                                   |
| turn on RETURN TRIP if you<br>know your schedule                   | Any notes for your driver?                   |                                   |

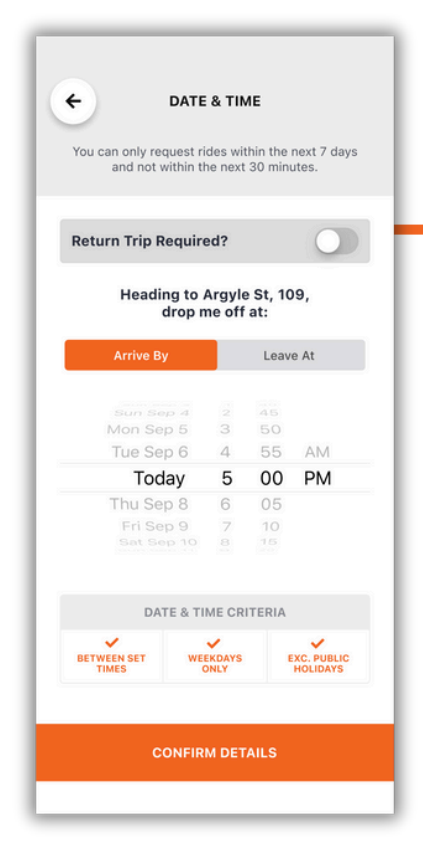

# Set Date & Time

9

- turn on RETURN TRIP if know your schedule
- set ARRIVE BY day/time (to a drop-off point) or
- set LEAVE AT day/time (from a pick-up point)

Set your date and time.

#### Click CONFIRM DETAILS.

## **BOOK A TRIP**

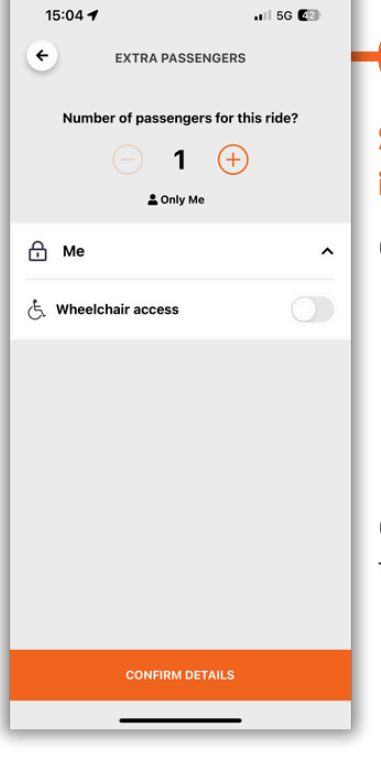

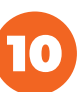

### Set Passenger Settings including Accessibility Needs

Click PASSENGER SETTINGS to:

- Add extra passengers with the + button (max 7 passengers)
- Turn on WHEELCHAIR ACCESS if needed

Click CONFIRM DETAILS to return

to the Booking Summary screen.

## Review & Submit Booking

Edit any settings you want to change.

Click **SUBMIT BOOKING REQUEST** to go to the Booking Found screen.

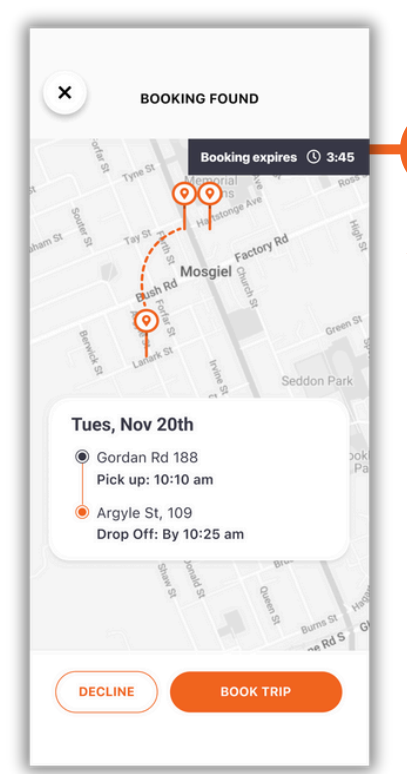

## **Accept Your Booking**

Click **BOOK TRIP** to accept the booking request before it expires. Once accepted, you will receive a Booking Confirmation email.

Pick-up time is confirmed 30 minutes before the trip takes place (In-App notification and Text Message.)

Click **DECLINE** if you don't want to accept the trip.

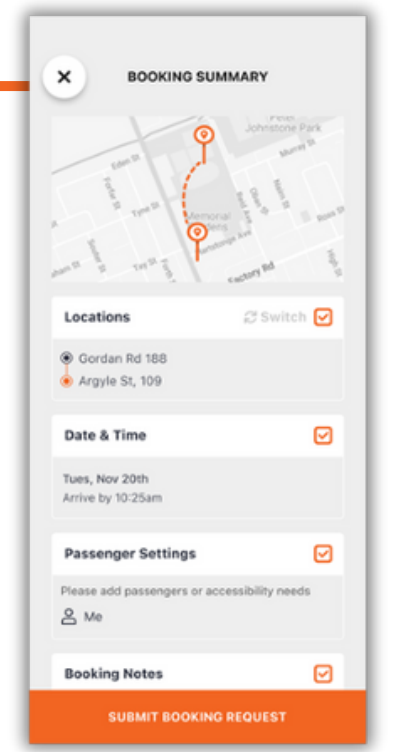

# **NAVIGATING THE HOME SCREEN**

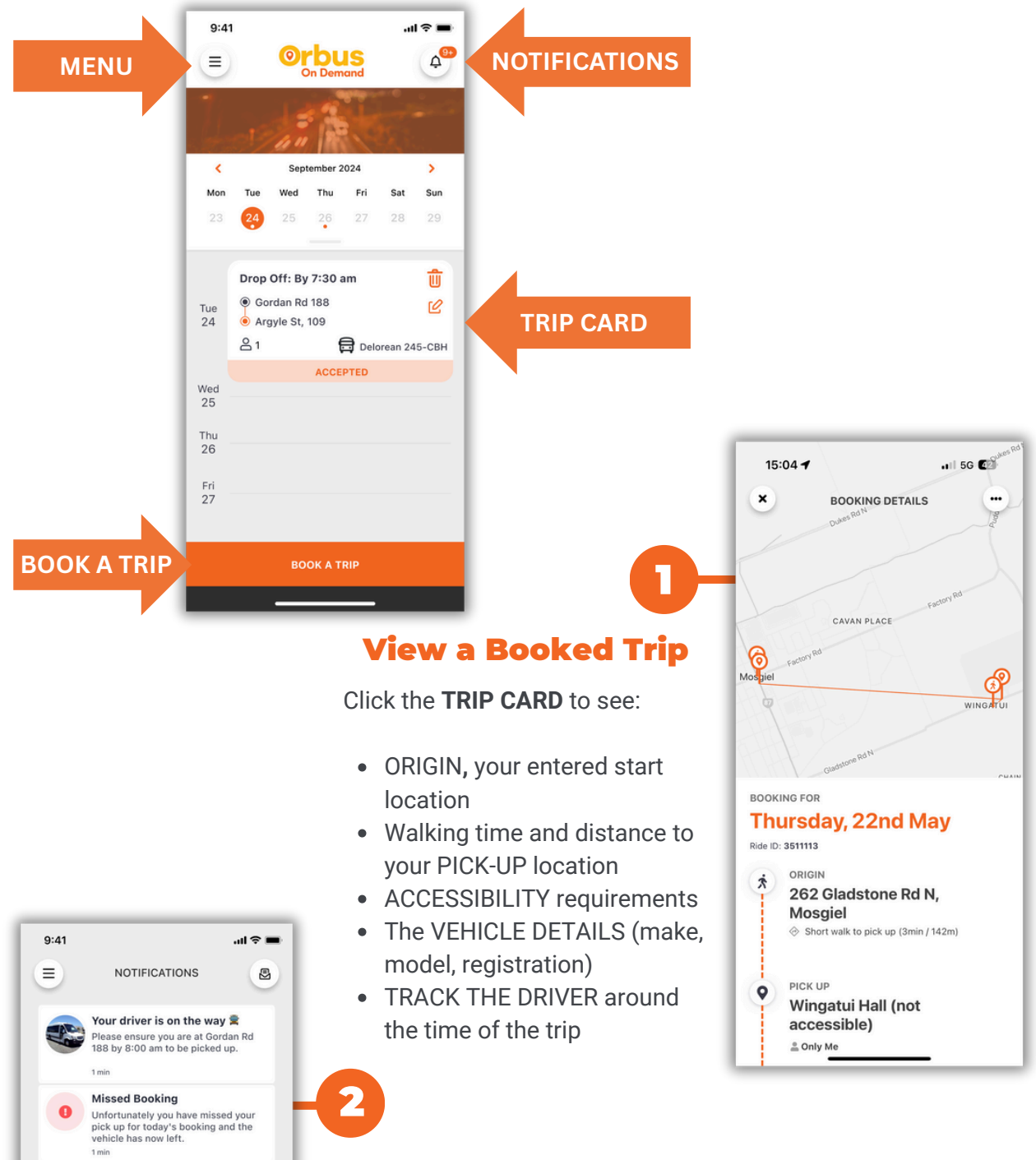

## **View Notifications**

Click the **NOTIFICATIONS** button. In-App notifications and/or SMS will be sent for:

Booking Reminder

Booking Completed! We hope you had a great experience. To help improve the app we'd love to hear how your booking went.

NOTIF TITLE

NOTIF TITLE

- Trip Reminder (30 minutes from booking start)
- Driver on the way (when driver has received your details)
- Driver has arrived (at pick-up location)

5

- Missed Booking if you miss your bus or
- Booking Complete if you are picked up by the bus

## NAVIGATING THE MAIN MENU

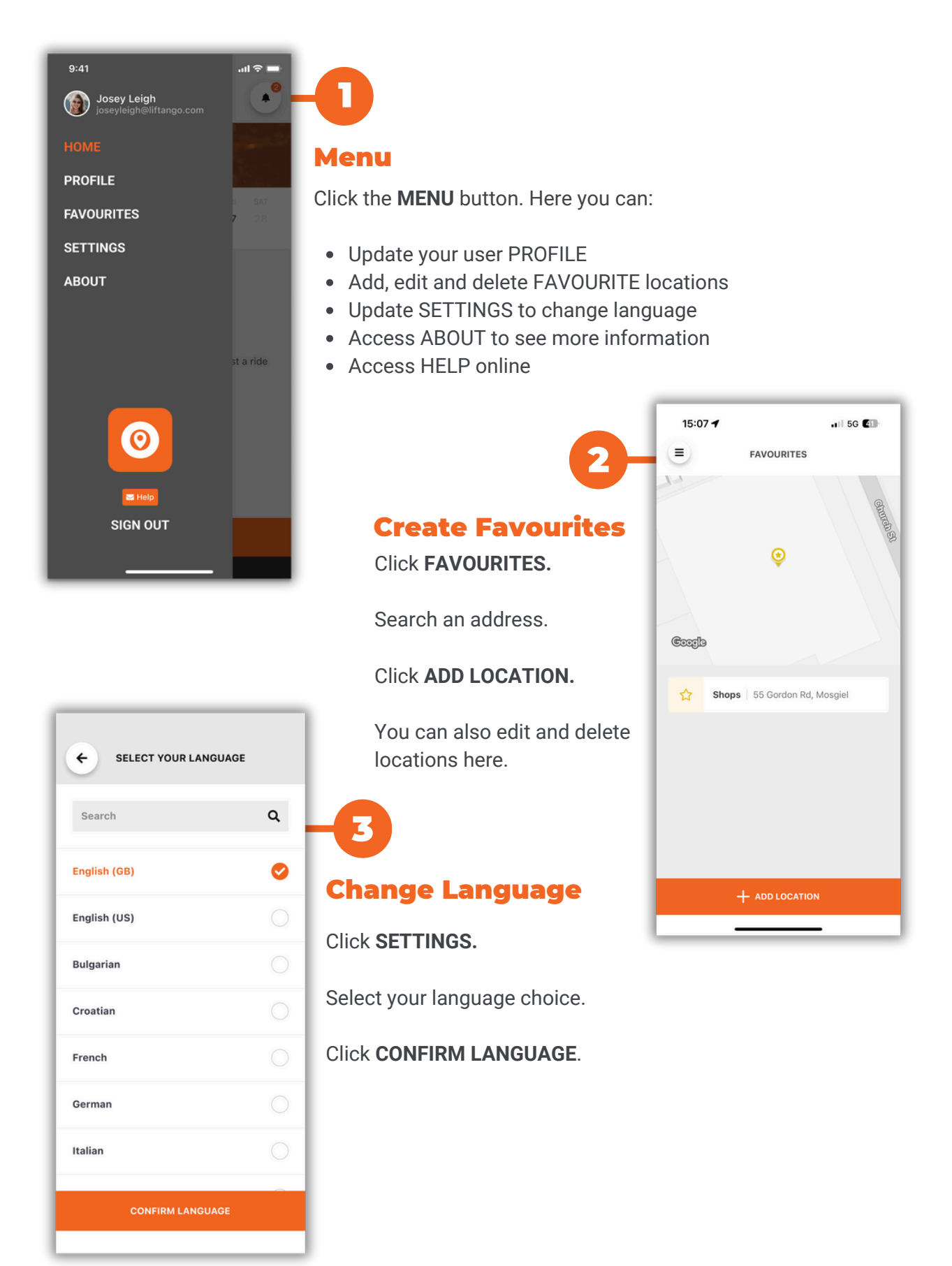

## NAVIGATING THE MAIN MENU

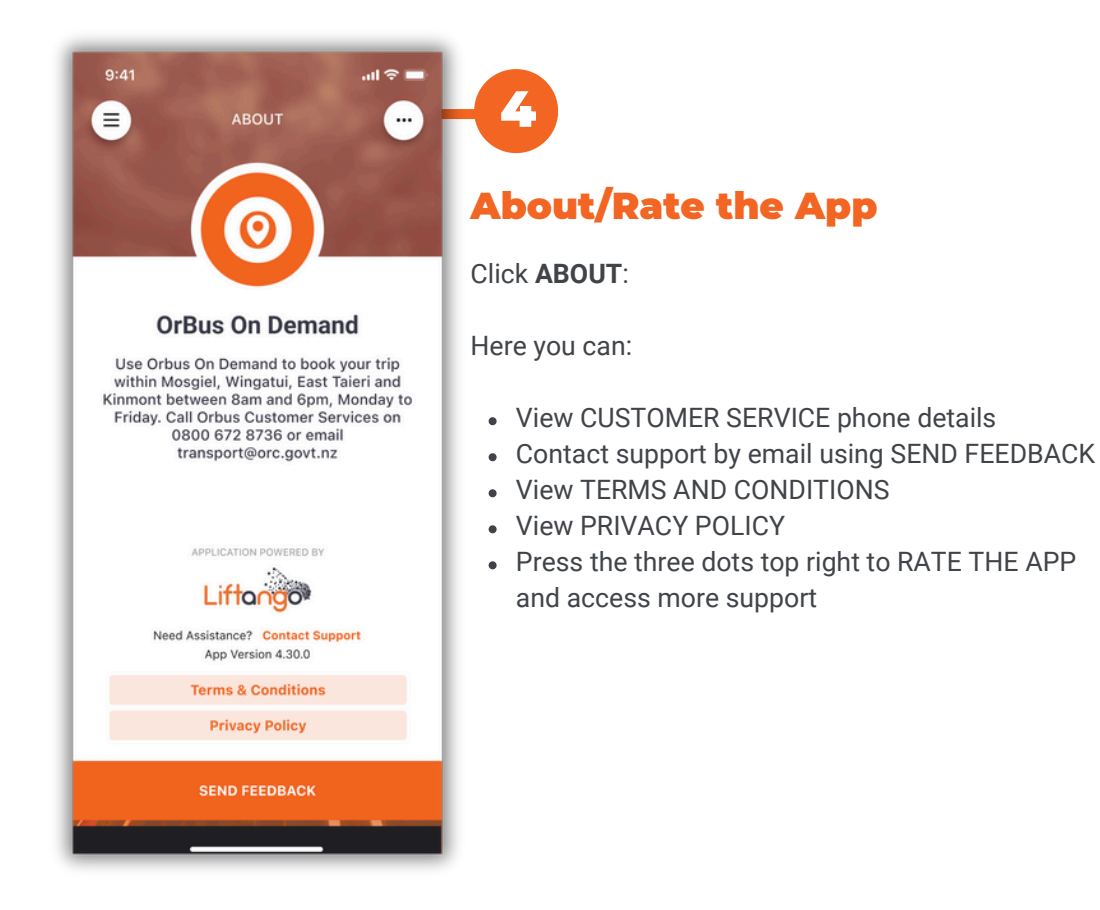

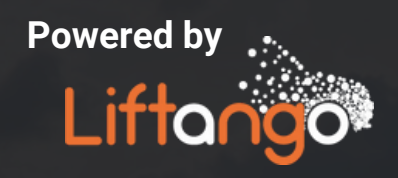

# Shared. Connected. Sustainable.

Technology that powers convenient, efficient and sustainable, shared transport

Liftango.com